## **Turning Webpages to PDF's as Quotes for Pcard Purchases**

To turn your webpages into a PDF in google chrome and then save as a quote, please follow the below steps:

When you are ready to checkout, go to your shopping cart, then select the 3 little dots for your settings on the top right of the webpage, then select Print. The print page will come up.

|                                                                        |                                            |                             | 🖈 🔺 🌒 🗄                                                                                                    |
|------------------------------------------------------------------------|--------------------------------------------|-----------------------------|----------------------------------------------------------------------------------------------------|
| Commodity Book 【 Purchasing 🔇 Summus  Log In 🔥 maintenance 🧕 Amazo     | OLDCascade                                 | <del>ر</del> <sub>New</sub> | New tab     Ctrl+T       New window     Ctrl+N       New Incognito window     Ctrl+Shift+N                                                               |
| Recommendations → Today's Deals Holiday Gift Guide BN<br>⊕ →           | Hello, Brandice<br>Account for Texas A&M U | . 🗸 Lis                     | History<br>Downloads Ctrl+J<br>Bookmarks                                                                                                    |
|                                                                        |                                            | Subto                       | Zoom         -         100%         +         C1           Print         Ctrl+P         Cast         Ctrl+F           Find         Ctrl+F         Ctrl+F |
| )0 1ms HDMI DisplayPort up to 200Hz Build-in Speakers, Picture by Pict | ture Metal                                 | Sponso<br>your ca           | More tools ►<br>Edit Cut Copy Paste<br>Settings<br>Help ►<br>Exit<br>\$13.99 √prime<br>See all buying options                                            |
| l Soft-Touch Palm Rest - Black                                         |                                            |                             | Furmax Office Desk<br>28,034<br>\$52.99<br>See all buying options<br>RGB Gaming Mouse                                                                    |

Under destination select Save as PDF then select the save button to save the document as your quote.

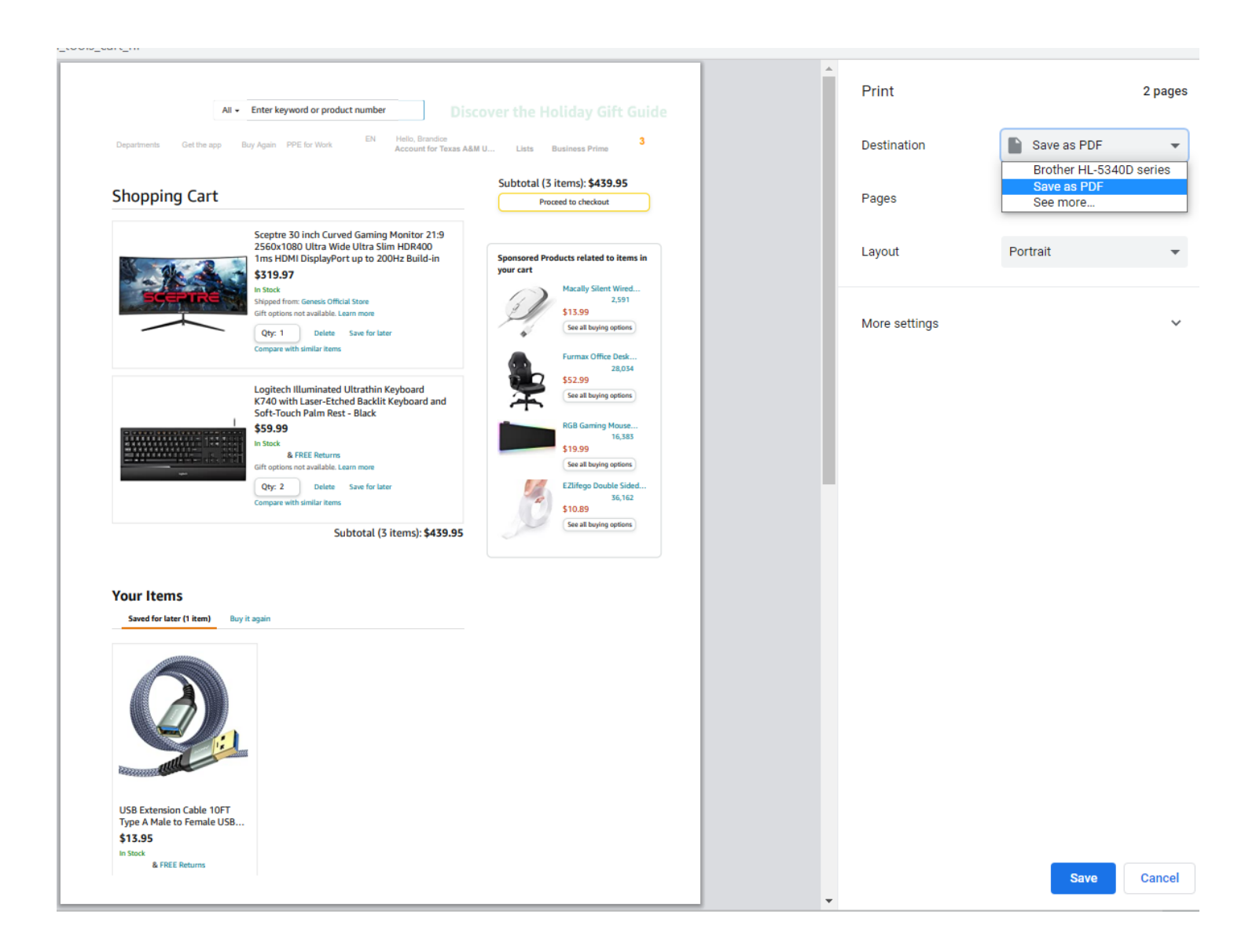

Alternate Way to Save is to right click anywhere on the shopping cart page and select print for the above page to populate.

|                                                           |                                                                                                    |                                                                 |                                                              |                                    | U ACCOUNT TOT TEXAS AGAIN C | J ¥ LISIS ¥ L               |                                                                       |
|-----------------------------------------------------------|----------------------------------------------------------------------------------------------------|-----------------------------------------------------------------|--------------------------------------------------------------|------------------------------------|-----------------------------|-----------------------------|-----------------------------------------------------------------------|
| opping Cart                                               |                                                                                                    |                                                                 |                                                              |                                    |                             | Subtotal (3 i<br>Proce      | tems): <b>\$439.95</b><br>eed to checkout                             |
|                                                           | Sceptre 30 inch Curved Gaming Monitor 21:9 2560x1080 Ultra V<br>Black (C305B-200UN1)<br>\$319.97<br>In Stock<br>Shipped from: Genesis Official Store<br>Gift options not available. Learn more<br>Qty: 1 v Delete   Save for later   Compare with similar items | Vide Ultra Slim HDR400 1ms H<br>Back<br>Forward A<br>Reload     | IDMI DisplayPc<br>Alt+Left Arrow<br>Lt+Right Arrow<br>Ctrl+R | ort up to 200Hz Build-in Speakers, | Picture by Picture Metal    | Sponsored Proc<br>your cart | ducts related to iter<br>Macally Silent Wire<br>Con all busine action |
|                                                           |                                                                                                    | Save as<br>Print<br>Cast<br>Em Send to your devices             | Ctrl+S<br>Ctrl+P                                             |                                    |                             |                             | Furmax Office Desk                                                    |
|                                                           | Logitech Illuminated Ultrathin Keyboard K/40 with Laser-Etcher<br><b>\$59.99</b><br>In Stock<br><b>vprime &amp; FREE Returns v</b><br>Gift options not available. Learn more                                                                                    | Create QR Code for this page Translate to English Adobe Acrobat | •                                                            | - Black                            |                             | ¥                           | See all buying options<br>EZlifego Double Sid                         |
| Qty: 2 V Delete Save for later Compare with similar items | View page source<br>Inspect                                                                                                    | Ctrl+U                                                          |                                                              |                                    | 2                           | See all buying options      |                                                                       |

In Internet Explorer/Microsoft Edge the steps are the same, except to change to pdf you will go to the printer drop down then select print and it will allow you to save the page as pdf.

|                          | Amazon.com Shopping Cart 🛛 🗙                                                               | +                                                 |                                                                                                    |
|--------------------------|--------------------------------------------------------------------------------------------|---------------------------------------------------|----------------------------------------------------------------------------------------------------|
| $\leftarrow \Rightarrow$ | → C 🗗 https://www.ama                                                                      | azon.com/gp/cart/view.html?ref_=abn_tools_cart_nf |                                                                                                    |
| B Pho<br>busi            | <b>Print</b><br>Total: 2 sheets of paper                                                   | ?                                                 | 10/11/21, 3:40 PM<br>All 👻 Enter keyword or j                                                                                                    |
|                          | Printer<br>Adobe PDF                                                                       | ~                                                 | Departments Get the app Buy Again PPE for Wi                                                                                                    |
| SI                       | Copies          1         Layout         Portrait                                          |                                                   | Sceptre 30 inch<br>2560x1080 Utra<br>1ms HOMI Displa<br>\$19.97<br>Ins Kock<br>Shipped from: Genesic<br>Gift options not availit                                                                                                    |
| _                        | Landscape Pages All e.g. 1-5, 8, 11-13 Color Color                                         | ~                                                 | Qty: 1       De         Compare with similar         Compare with similar         Logitech Illumin         K740 with Laser         Soft-Touch Palm         \$59.99         In Stock         & FREE Re         Gift options not availa         Qty: 2       De         Compare with similar |
| Y                        | More settings v<br>Print using system dialog (Ctrl+Shift+P)<br>Troubleshoot printer issues | 1                                                 | Your Items<br>Saved for later (1 item) Buy it again                                                                                                    |

In Firefox browser again steps are the same go to the settings and select print. Under destination select the drop down to change to save as pdf or adobe pdf either one will save as pdf. Then select print and the save file box will come up.

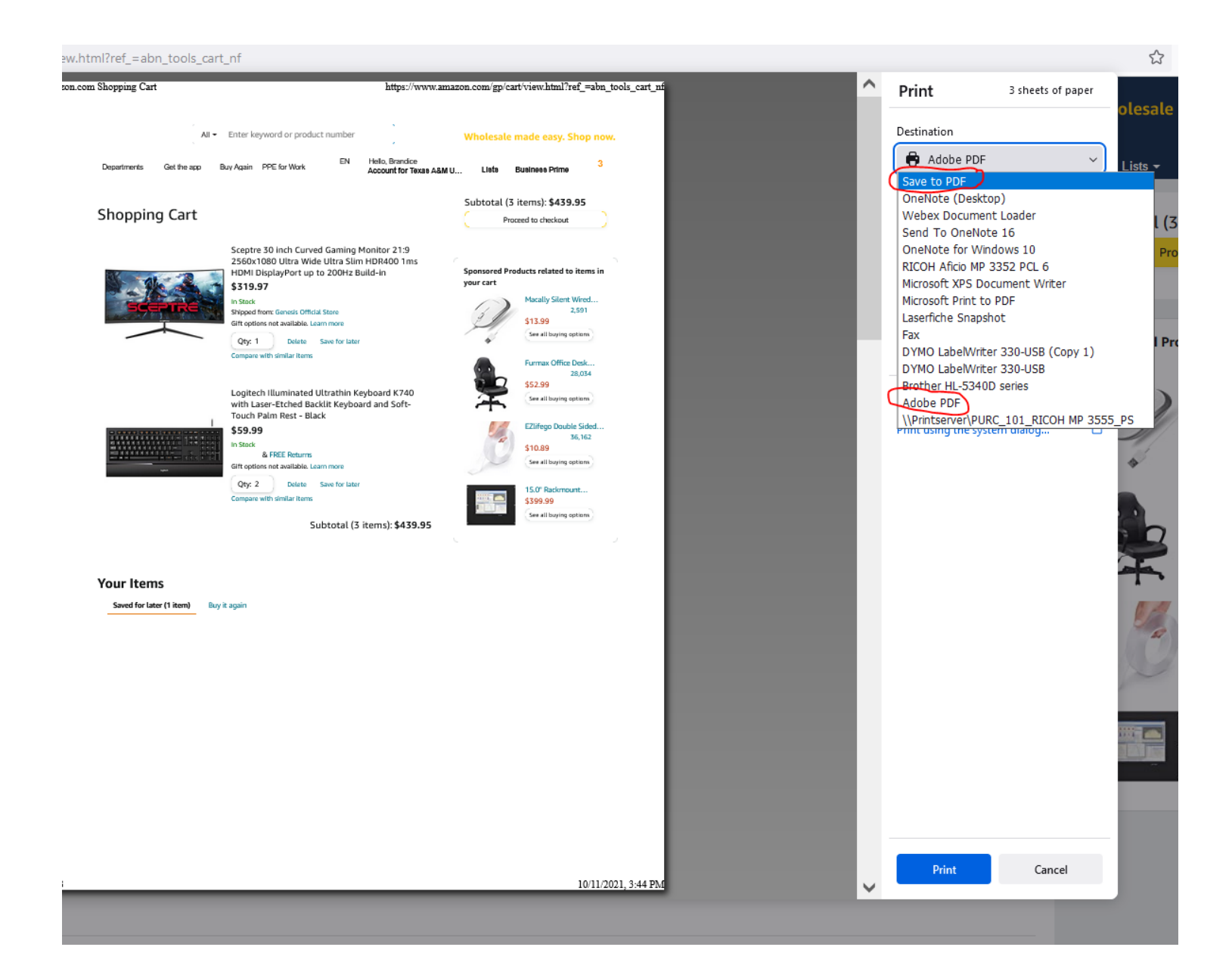